## Year End Budget Clear

Last Modified on 03/05/2024 2:18 pm EST

This program changes the Budget Active (A) flag to Inactive (I) for the ending month and year entered and moves the current budget payment and balance to *Previous*. The program also resets the *Service Charge* and *Minimum Finance* status codes back to *Yes* if they were previously set to *No*.

1. Select Year End Budget Clear.

| YEAR END MENU         |                          |
|-----------------------|--------------------------|
| Year End Clear        | Price Code Update        |
| Purge History         | Roll Customer Efficiency |
| Clock Rollback        | Contract Gas Rollover    |
| Year End Budget Clear | Contract Gas Clear       |
| Purge Menu            |                          |

2. Enter a specific Division for processing or leave 0 for all.

| BUDGET YEAR END CLEAR  |
|------------------------|
|                        |
| Division Q (0 for All) |
| Ending Period 0        |
| Ending Year            |
|                        |
| Process                |

- 3. Enter the Ending Period month.
- 4. Select the Ending Year from the drop-down.
- 5. Select Process.
- 6. The program will process and return to the *Input* screen when finished.
- 7. Repeat Steps 2 5 for each *Ending Month* and *Year* as necessary.
- 8. Press ESC to exit.